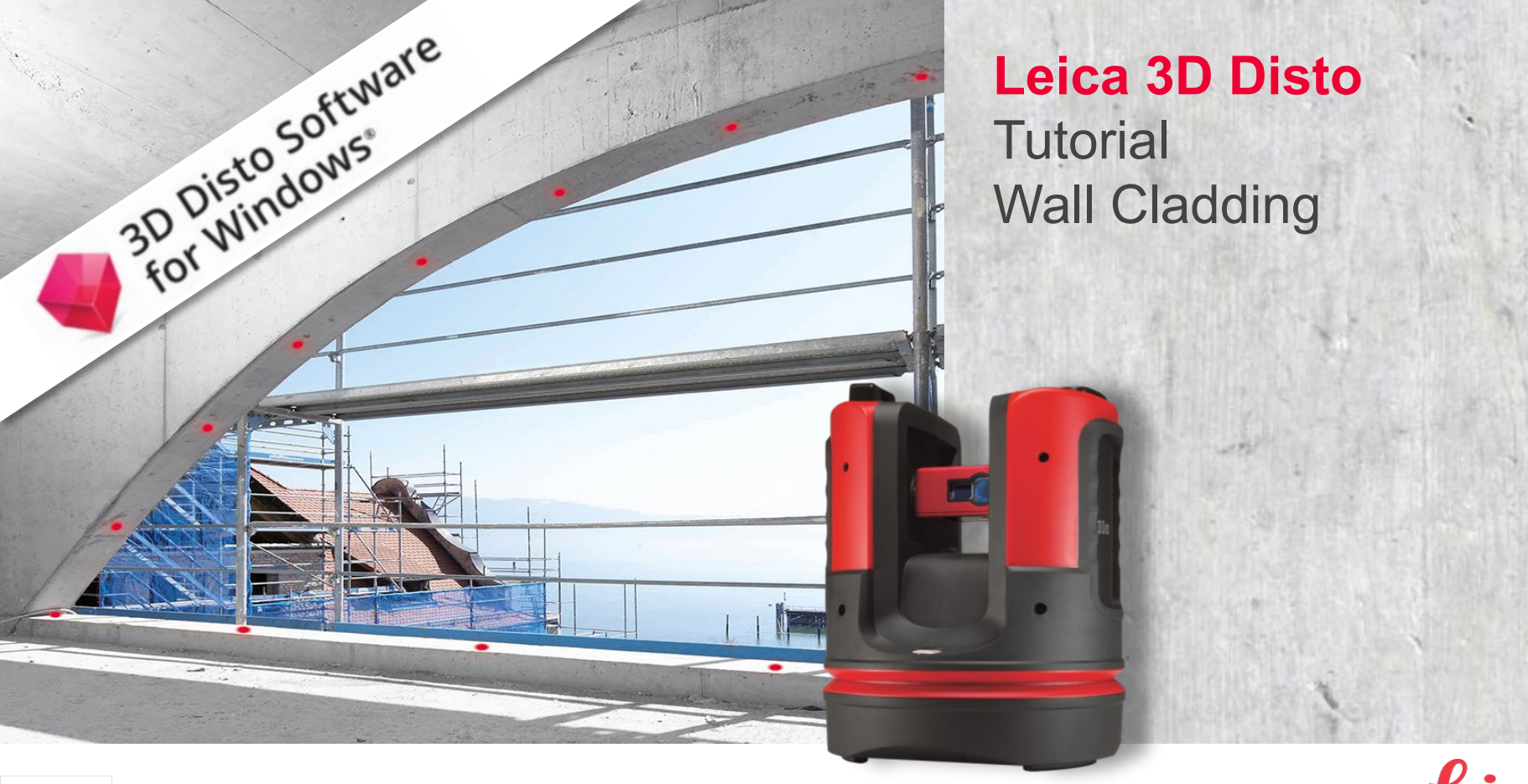

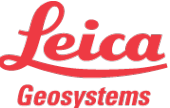

Position and length of fasteners

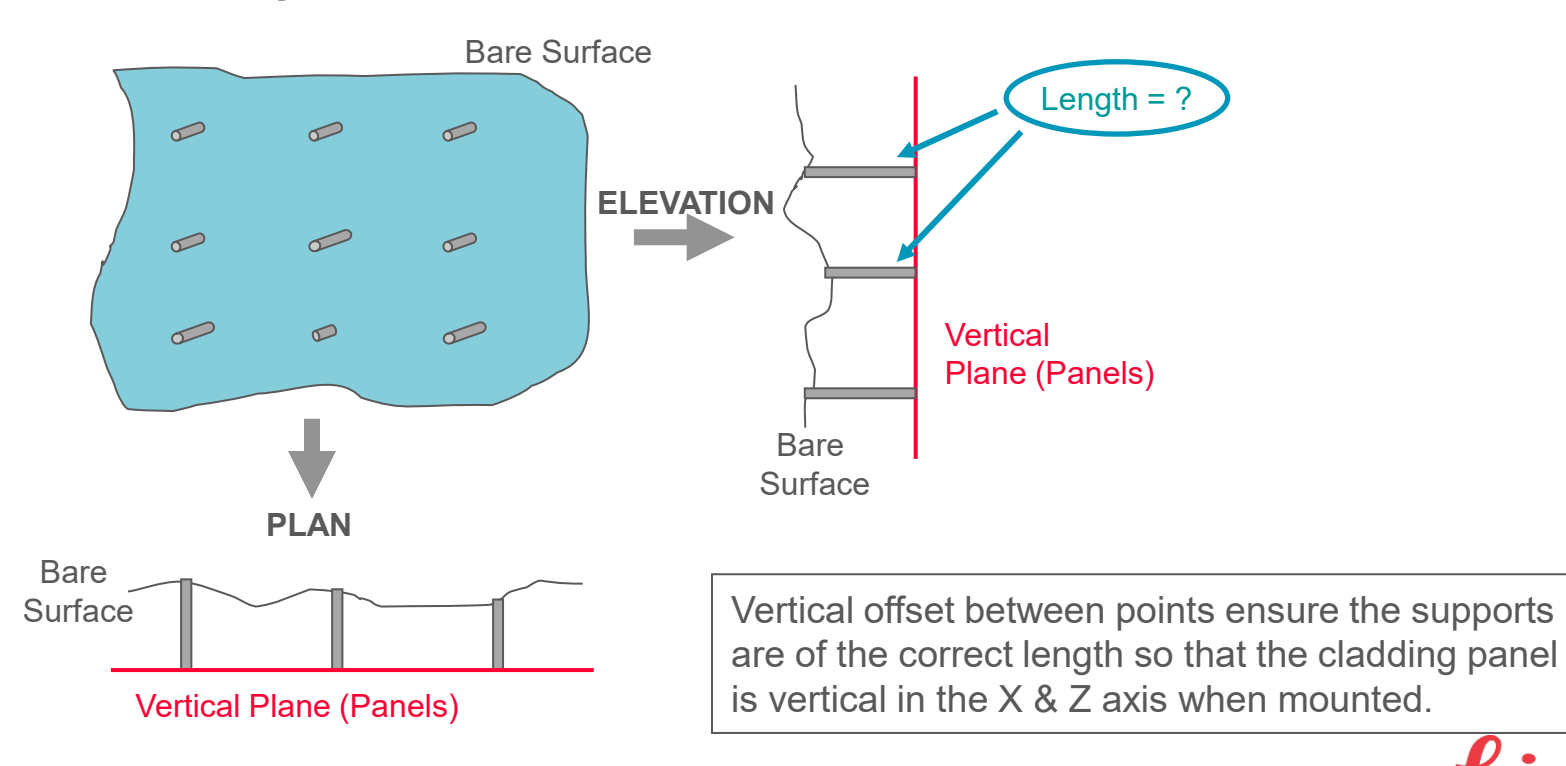

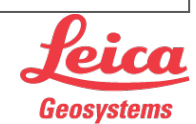

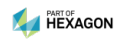

Position and length of fasteners

The Leica 3D Disto offers two solutions:

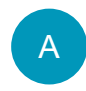

"Measure" application if the position of the fixing points is variable

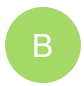

"Projector" application if the position of the fixing points is preset

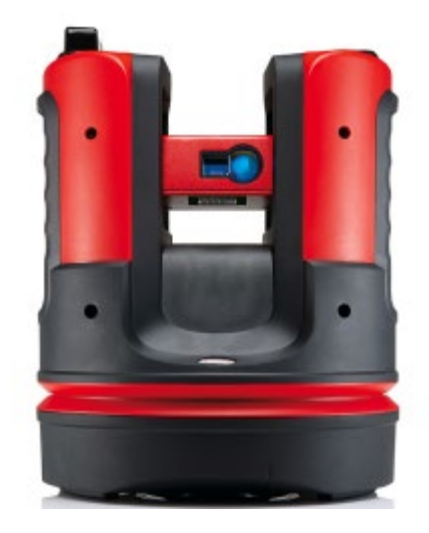

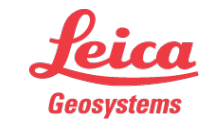

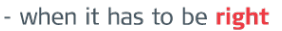

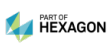

Position and length of fasteners

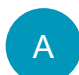

Variable fixing point positions  $\rightarrow$  «Measure» application

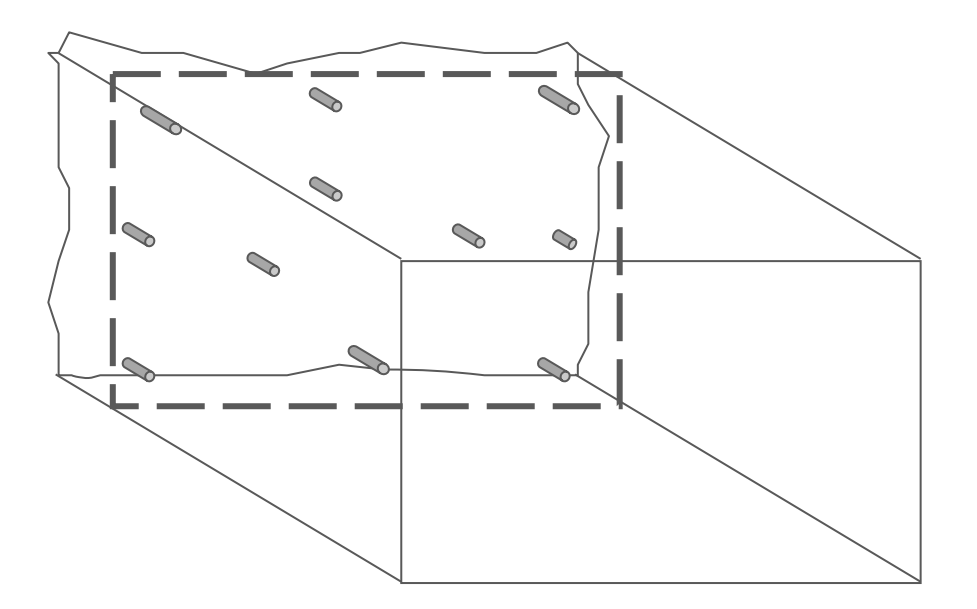

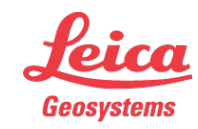

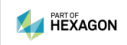

Position and length of fasteners

A Variable fixing point positions  $\rightarrow$  «Measure» application

be sure to have the export setting for coordinates = 0.000»

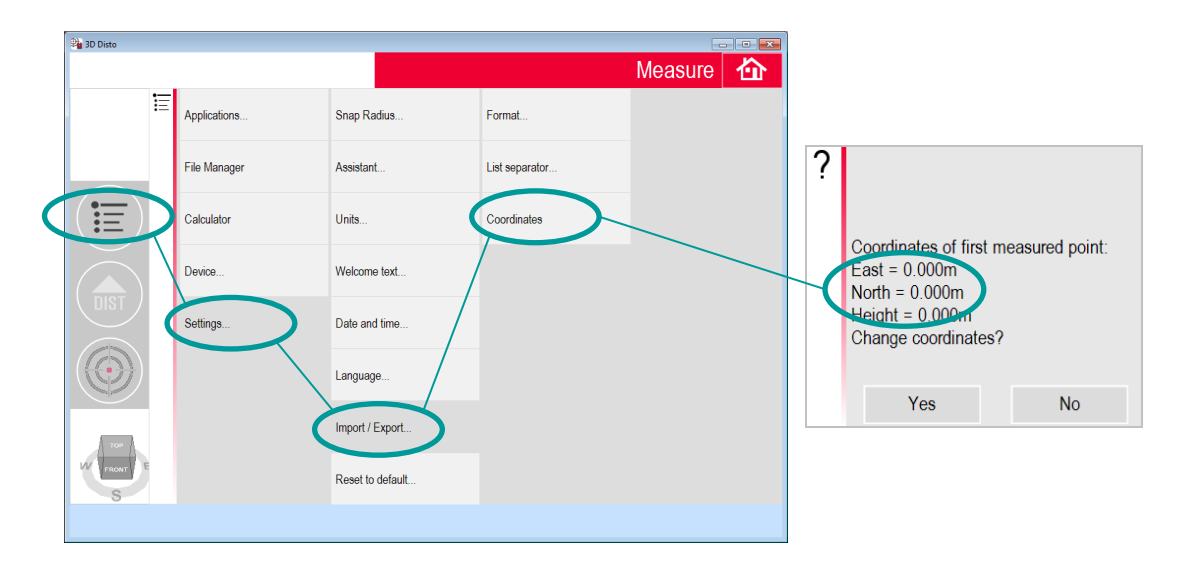

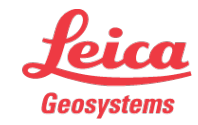

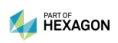

Position and length of fasteners

- A Variable fixing point positions  $\rightarrow$  «Measure» application
  - mark the position of the future wall

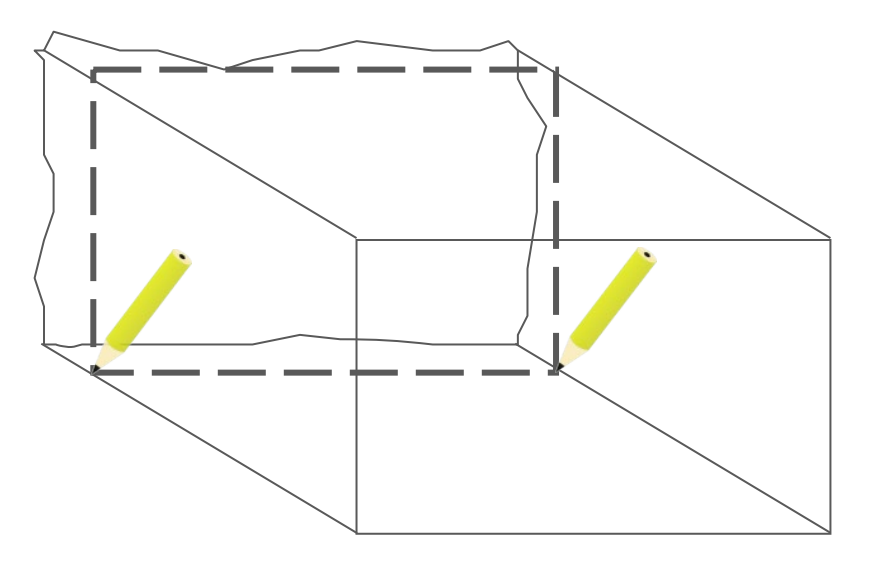

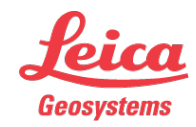

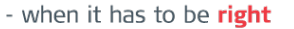

Position and length of fasteners

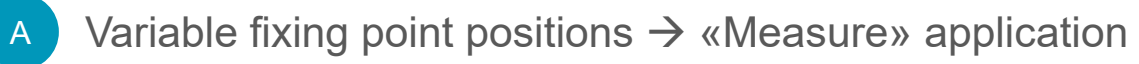

mark the position of the fixations

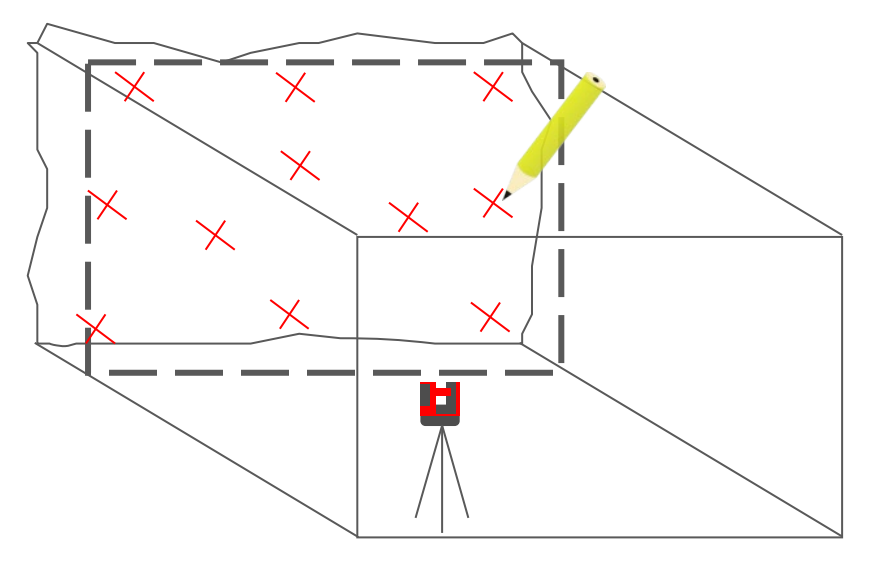

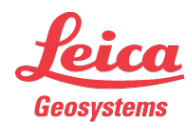

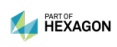

Position and length of fasteners

Variable fixing point positions  $\rightarrow$  «Measure» application

measure P1 left, P2 right on future wall position

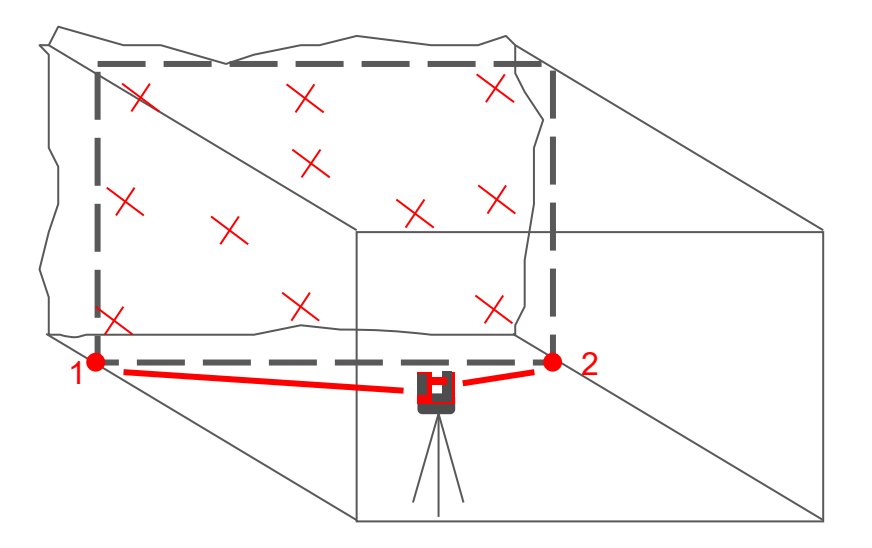

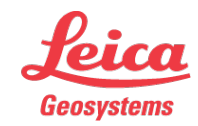

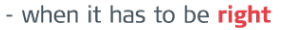

Α

Position and length of fasteners

Variable fixing point positions  $\rightarrow$  «Measure» application

now the coordinate system fits to the future position of the wall

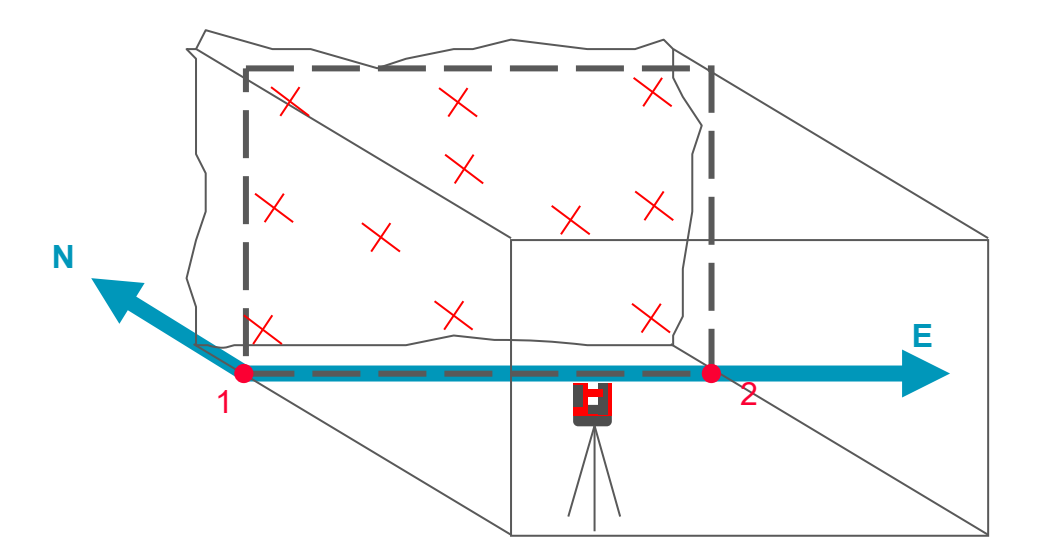

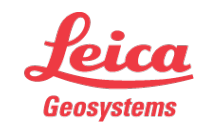

- when it has to be **right** 

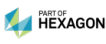

A

Position and length of fasteners

Variable fixing point positions  $\rightarrow$  «Measure» application

- now measure each marked point on the wall
- safe and export the measurement

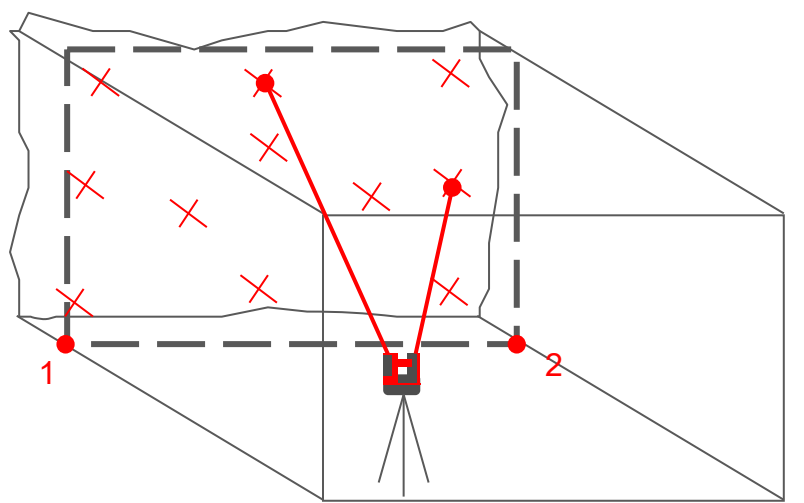

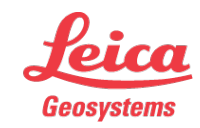

- when it has to be right

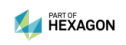

Α

Position and length of fasteners

Variable fixing point positions  $\rightarrow$  «Measure» application

- open the CSV file in export folder
- column "N end point» contains length of fixation

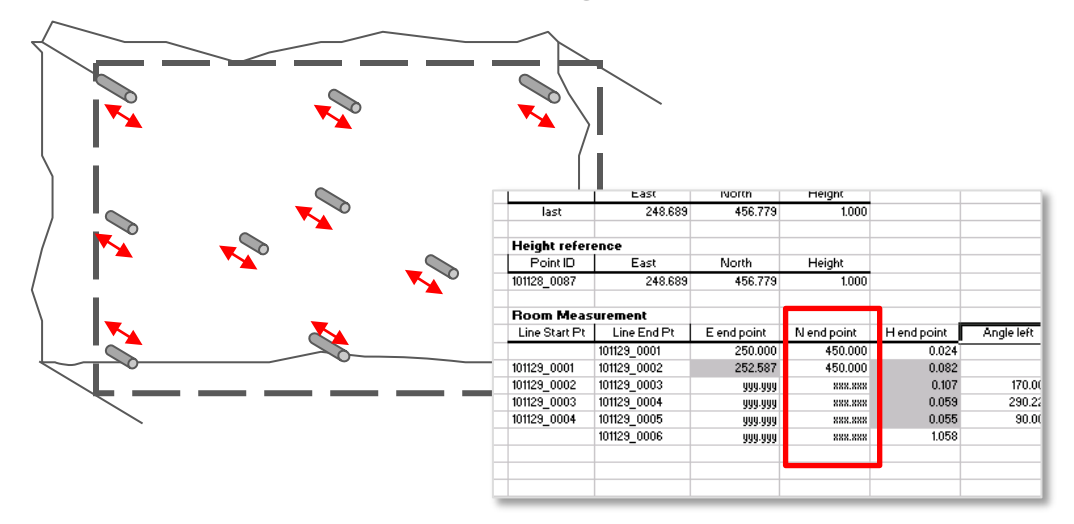

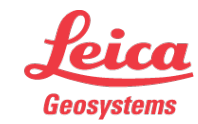

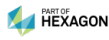

Α

Position and length of fasteners

Pre-defined fixing point positions  $\rightarrow$  "Projector" application

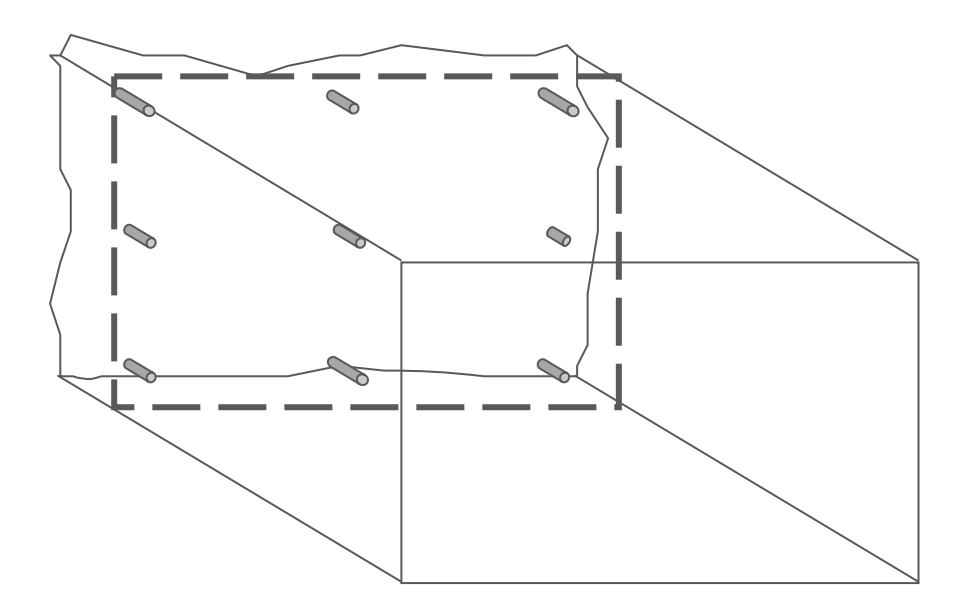

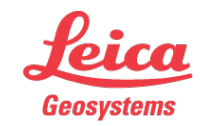

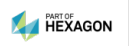

Position and length of fasteners

Pre-defined fixing point positions  $\rightarrow$  "Projector" application

- define the position of the fixations on CAD and export to DXF
- alternatively write a CSV file with X/Y positions

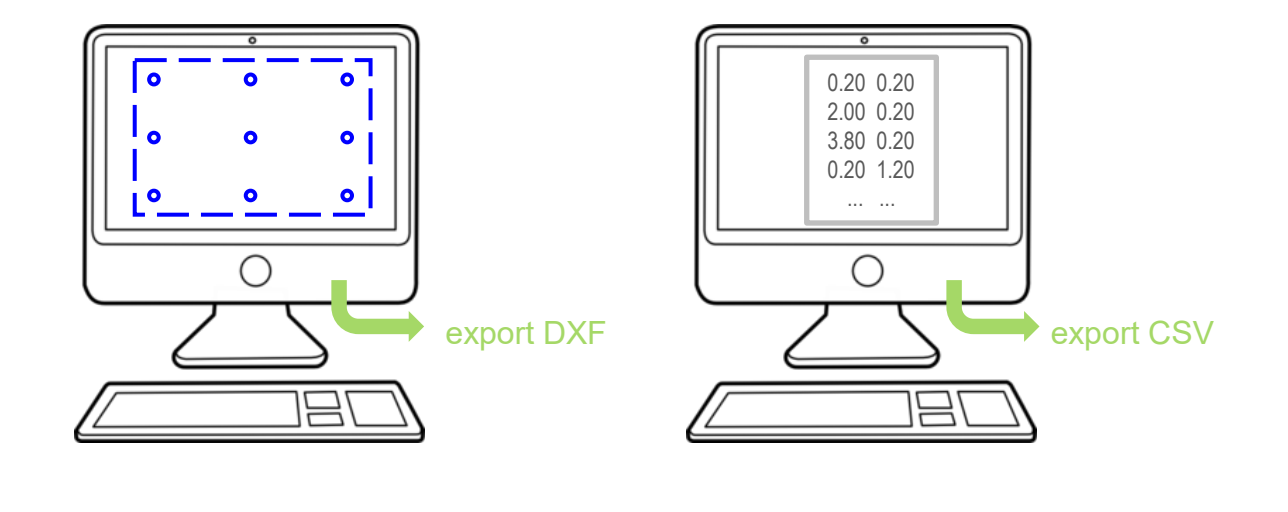

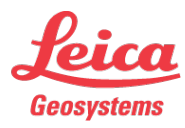

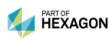

Position and length of fasteners

- Pre-defined fixing point positions  $\rightarrow$  "Projector" application
  - mark the position of the future wall.

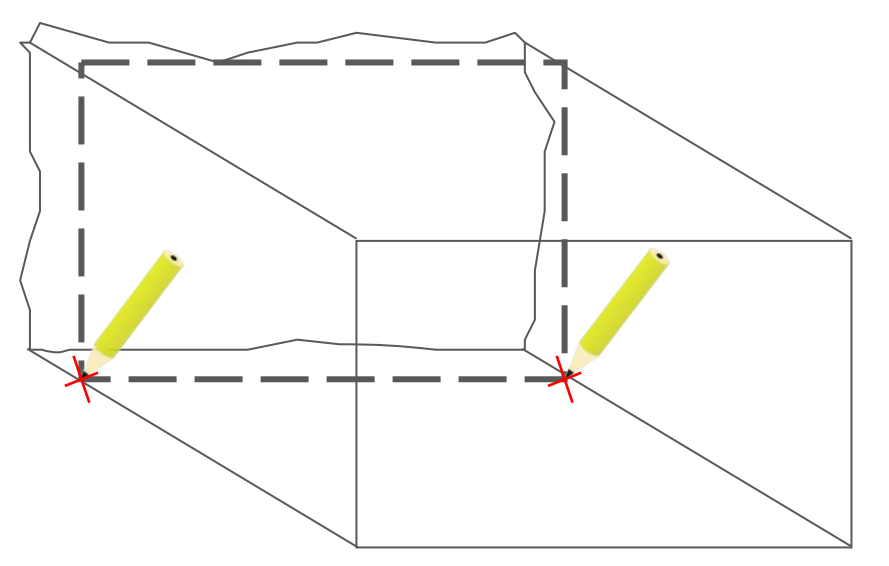

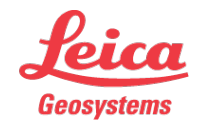

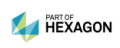

Position and length of fasteners

Pre-defined fixing point positions  $\rightarrow$  "Projector" application

- start Projector application "vertical"
- measure both marks

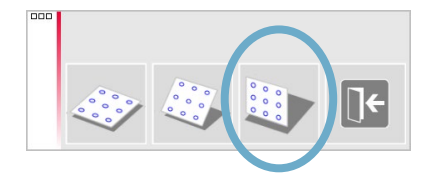

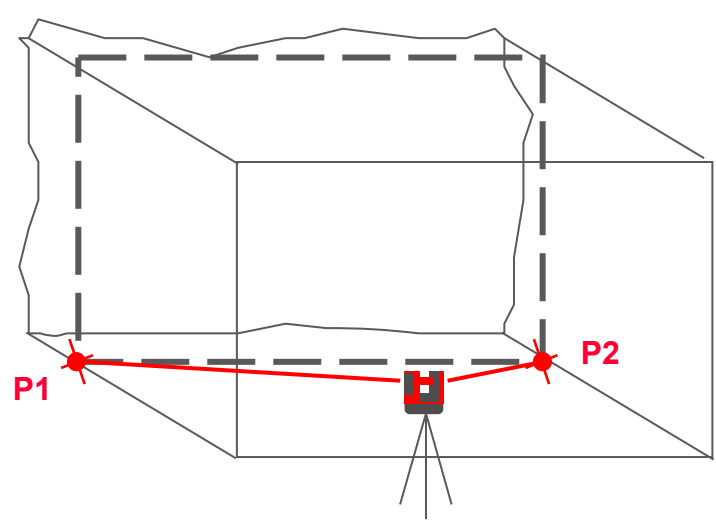

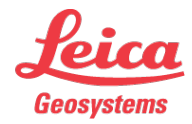

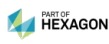

Position and length of fasteners

Pre-defined fixing point positions  $\rightarrow$  "Projector" application

- copy the DXF or CSV file to the 3D Disto's import data folder on your desktop
- move the import data to the correct position on the screen, press checkmark

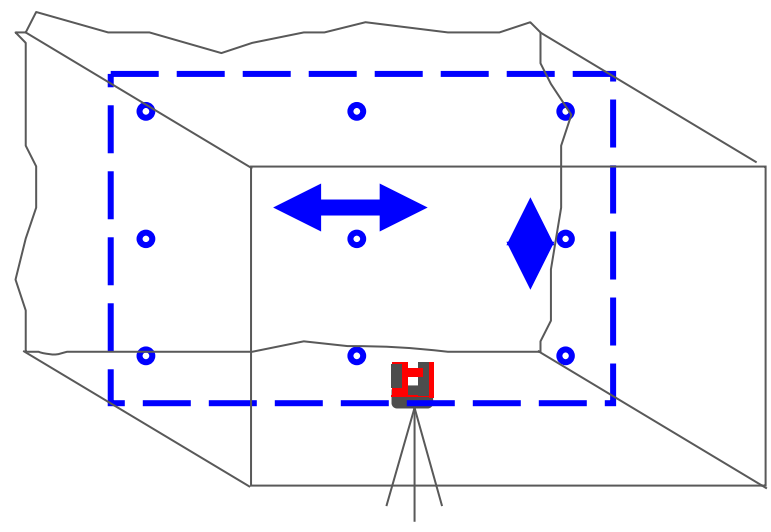

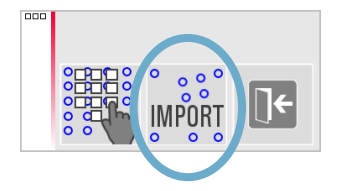

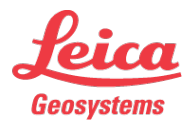

Position and length of fasteners

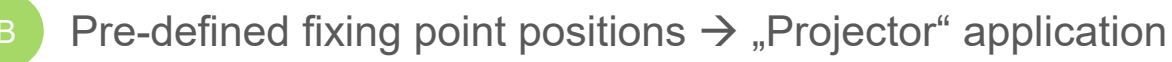

- select a point on the screen, press DIST
  → the point is set out at the correct position
- length of the fixation appears in the result window

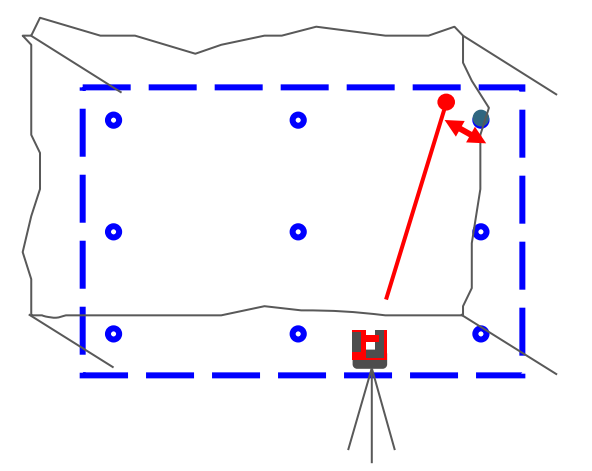

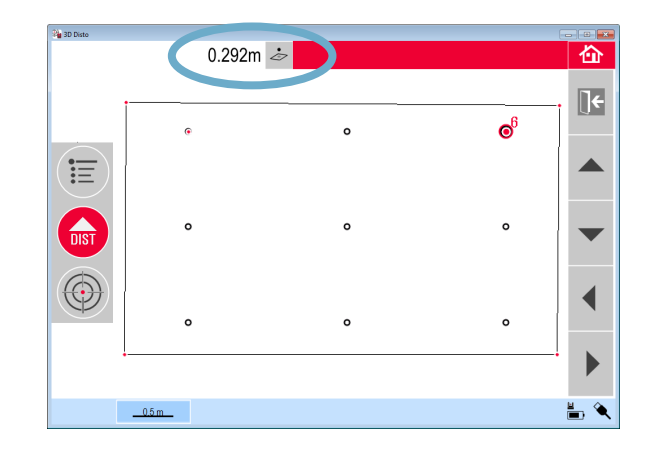

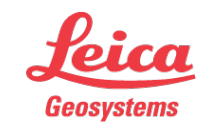

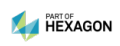

# Leica 3D Disto

#### Registration at myWorld

Register your 3D Disto on myWorld for:

- warranty extension
- license keys
- more tutorials
- free software updates
- support
- manuals

www.myworld.leica-geosystems.com

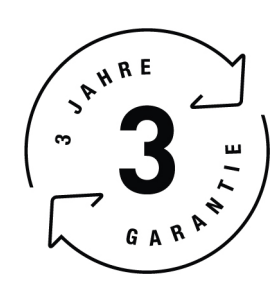

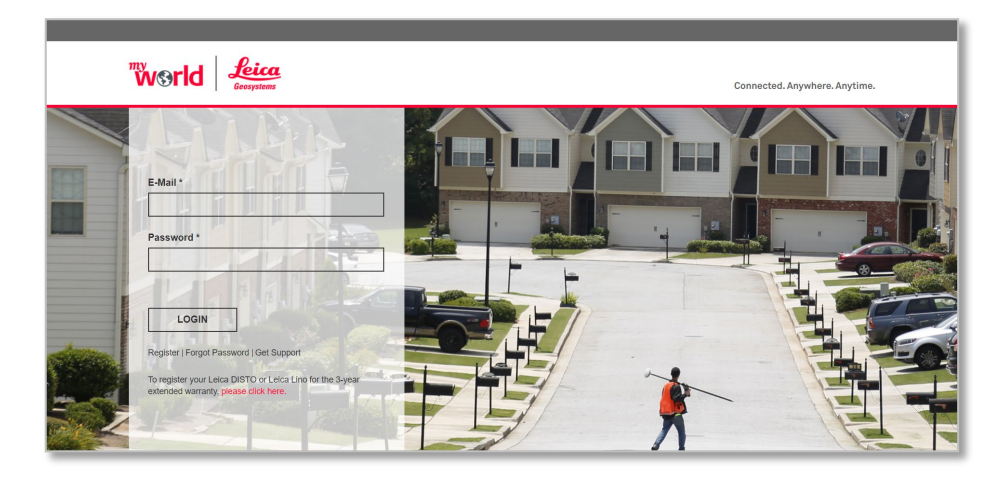

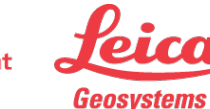

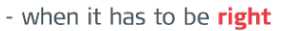